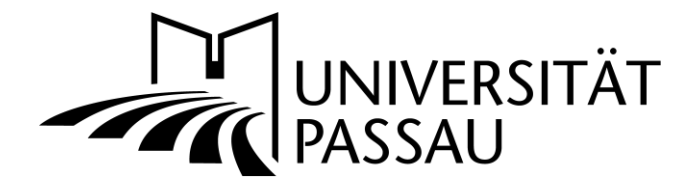

# Medien-Datenbank: Kollektionen erstellen, bearbeiten und weitergeben

Sie können Ihre Arbeit in der Medien-Datenbank organisieren und verwalten, indem Sie Ressourcen (Fotos, Dokumente, Video- oder Audio-Dateien) in Gruppen zusammenstellen. Außerdem können Sie eigene Kollektionen erstellen, wenn Sie Dateien zu bestimmten Themen bündeln wollen.

## 1. Kollektionen erstellen

Alle Ihre Kollektionen erscheinen im "Meine Kollektionen"-Menü. Hier können Sie auch neue Kollektionen erstellen. Zu dem Menü gelangen Sie, indem Sie auf der Startseite auf "Meine Kollektionen" (1) klicken.

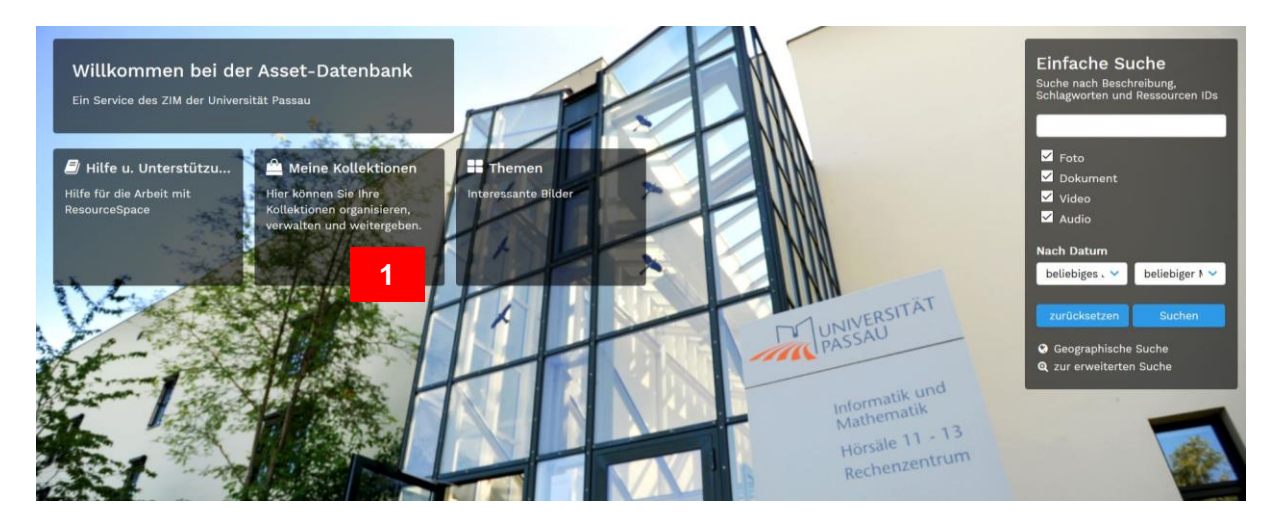

Sie befinden sich nun auf der Seite "Meine Kollektionen verwalten". Hier können Sie alle Ihre Kollektionen sehen, bearbeiten und/oder neue erstellen.

Um eine neue Kollektion zu erstellen, scrollen Sie auf der Seite bis zu **"Neue Kollektion** erstellen" (2). Geben Sie hier den Namen der neuen Kollektion ein und klicken Sie auf das Feld **"Erstellen" (3)**.

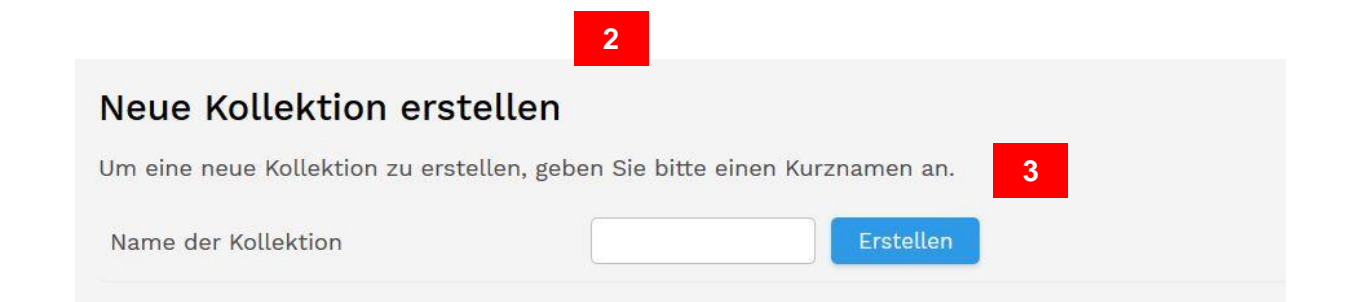

Nun können Sie weitere Einstellungen vornehmen: Legen Sie fest, ob der **Zugriff** auf Ihre Kollektion **privat oder öffentlich** sein soll **(4)**.

Der *private Zugriff* erlaubt nur Ihnen und ausgewählten Benutzerinnen und Benutzern, die Kollektion anzusehen. Diese Einstellung eignet sich ideal, um Ressourcen für die eigene Arbeit zusammenzustellen und/oder im Team weiterzugeben.

Der öffentliche Zugriff erlaubt allen Benutzerinnen und Benutzern der Medien-Datenbank, die Kollektion zu finden und anzusehen.

| Name                  | Test                                |
|-----------------------|-------------------------------------|
| Verknüpfte Stichworte | Dies ist ein Beschreibungstext      |
| ID                    | 179                                 |
| Zugriff               | privat V                            |
| zugeordnete Benutzer  | (Bitte Anfangsbuchstaben vom Benu + |
|                       | li.                                 |

Sie können die Kollektion anderen **Benutzerinnen und Benutzern zuordnen (5)**, sodass diese die Kollektion ebenfalls in ihren "Eigenen Kollektionen" wiederfinden. Geben Sie dazu den oder die **Anfangsbuchstaben** des Nachnamens der jeweiligen Person in das Suchfeld ein (6). Das Programm wird Ihnen automatisch Vorschläge machen, aus denen Sie auswählen können. Wenn Sie mehrere Benutzerinnen und Benutzer auswählen möchten, klicken Sie auf das "+"-Zeichen (7).

| Organisieren und verwalten Sie Ihre Arbe<br>Alle Kollektionen in Ihrer Liste erscheine | it, indem Sie Ressourcen in Gruppen zusammenstellen. Erstellen Sie Kollektionen wie Sie sie benötigen.<br>n im "Meine Kollektionen" Menü am unteren Ende des Fensters. | Suche nach Beschreibung,<br>Schlagworten und Ressourcen II             |
|----------------------------------------------------------------------------------------|----------------------------------------------------------------------------------------------------|------------------------------------------------------------------------|
| Privater Zugriff erlaubt nur Ihnen und au<br>Team weiterzugeben.                       | isgewählten Benutzern, die Kollektion zu anzusehen. Ideal, um Ressourcen für die eigene Arbeit zusammenzustellen und im                                                | Z Esta                                                                 |
| Öffentlicher Zugriff erlaubt allen Benutz                                              | ern, die Kollektion zu finden und anzusehen.                                                                                                    | Dokument                                                               |
| Sie können aussuchen, ob Sie anderen B<br>löschen.                                     | enutzern (öffentlicher Zugriff oder ausgewählte Benutzer beim privaten Zugriff) erlauben, Ressourcen hinzuzufügen oder zu                                              | Audio                                                                  |
| Name                                                                                   | Test                                                                                                    | Nach Datum<br>beliebiges . 💙 beliebiger N                              |
| Verknüpfte Stichworte                                                                  |                                                                                                    | zurücksetzen Suchen                                                    |
|                                                                                        | j.                                                                                                    | <ul> <li>Geographische Suche</li> <li>zur erweiterten Suche</li> </ul> |
| ID                                                                                     | 180                                                                                                    |                                                                        |
| Zugriff                                                                                | privat 👻                                                                                                    |                                                                        |
| zugeordnete Benutzer                                                                   | schw/<br>Birgit Schwenger 6                                                                                                    |                                                                        |

Falls Sie oft auf eine bestimmte Kollektion zugreifen und einen schnellen und direkten Zugriff haben wollen, können Sie die jeweilige Kollektion als **Kachel auf Ihrer Startseite** einrichten (8). Durch diese Einstellung wird eine neue Kachel auf Ihrer Startseite kreiert, sodass Sie direkt zu Ihrer Kollektion gelangen können (9).

|                                                                                                    | privat                                                                                         |
|----------------------------------------------------------------------------------------------------|------------------------------------------------------------------------------------------------|
| zugeordnete Benutzer                                                                                                    | (Bitte Anfangsbuchstaben vom Benu +                                                            |
| Auf der Startseite hervorheben?                                                                                                    | Kachel auf Startseite hinzufügen > 8                                                           |
| Anderen Benutzern das<br>hinzufügen/entfernen von Ressourcen<br>erlauben                                                                                                    |                                                                                                |
| Aus Kollektion kopieren                                                                                                    | Nicht aus einer Kollektion kopieren 🗸                                                          |
| Kollektionen Log                                                                                                    | Protokoll >                                                                                    |
| Willkommen bei der Asset-Daten         Ein Service des ZIM der Universität Passau         Image: Service des ZIM der Universität Passau         Image: Service des ZIM der Univer | nbank<br>sktionen<br>hre<br>nisieren,<br>bretosante Bilder<br>Schlagworten<br>Campus<br>9<br>9 |

Sie können außerdem auswählen, ob Sie **anderen Benutzerinnen und Benutzern** (öffentlicher Zugriff oder ausgewählte Benutzerinnen und Benutzern beim privaten Zugriff) **erlauben** möchten, Ressourcen hinzuzufügen oder zu löschen (10).

| Anderen Benutzern das<br>hinzufügen/entfernen von Ressou<br>erlauben | urcen 10                            |          |  |
|----------------------------------------------------------------------|-------------------------------------|----------|--|
| Aus Kollektion kopieren                                              | Nicht aus einer Kollektion kopieren | <b>v</b> |  |
| Kollektionen Log                                                     | Protokoll >                         |          |  |
|                                                                      | Speichern                           |          |  |

Falls gewünscht, können Sie der neuen Kollektion zudem **Ressourcen** einer bereits bestehen Kollektion hinzufügen, indem Sie diese **kopieren**. Wählen Sie hierfür die entsprechende Kollektion aus dem Drop-Down-Menü aus. (11).

| Aus Kollektion kopieren | Nicht aus einer Kollektion kopieren | × 44 |   |  |
|-------------------------|-------------------------------------|------|---|--|
|                         | Nicht aus einer Kollektion kopieren |      |   |  |
| Kollektionen Log        | Gebäude                             |      | 1 |  |
|                         | My Collection                       |      |   |  |
|                         | Passau                              |      |   |  |
|                         | Side-Show                           |      |   |  |

Klicken Sie auf **"Speichern**", um den Vorgang abzuschließen und die Kollektion zu erstellen (12).

| Aus Kollektion kopieren | Nicht aus einer Kollektion kopieren  |
|-------------------------|--------------------------------------|
| Kollektionen Log        | Protokoll >                          |
|                         | Speichern 12                         |
|                         | Powered by ResourceSpace Open Source |

# 2. Kollektionen neue Bilder zuordnen

Wenn Sie Ihrer neu erstellten oder einer bereits bestehenden Kollektion Ressourcen (beispielsweise Bilder) hinzufügen wollen, ist es zunächst wichtig, die jeweilige Kollektion auszuwählen, damit die Bilder richtig zugeordnet werden. Klicken Sie dazu auf der Startseite auf "Kollektionen" und anschließend im Fenster "Meine Kollektionen verwalten" auf "Aktionen" (13); Wählen Sie dann im Drop-Down-Menü "Kollektion auswählen" (14).

Unten in der Leiste können Sie unter "**Aktuelle Kollektion" (15)** immer kontrollieren, welche Kollektion Sie ausgewählt haben. Wenn die Kollektion bereits Bilder oder andere Ressourcen enthält, können Sie auch diese Informationen in der Leiste ablesen **(16)**.

| 'Meine Kollektion                                                                  | nen' verwa                                       | lten            |                                                     |                       |                             |                                              |                                          |                               |                                                                                       | Finfache                                                      |
|------------------------------------------------------------------------------------|--------------------------------------------------|-----------------|-----------------------------------------------------|-----------------------|-----------------------------|----------------------------------------------|------------------------------------------|-------------------------------|---------------------------------------------------------------------------------------|---------------------------------------------------------------|
| Organisieren und verwalte<br>Kollektionen an andere we<br>am unteren Ende des Fens | n Sie Ihre Arbeit,<br>itergeben oder e<br>sters. | inden<br>infach | n Sie Ressourcen in Grup<br>n Gruppen von Ressource | pen zusan<br>n zusamm | nmenstellen<br>en halten. A | . Erstellen Sie Kolle<br>Ile Kollektionen in | ektionen wie Sie s<br>Ihrer Liste finden | sie benötigen<br>Sie im "Meir | n. Sie können<br>ne Kollektionen" Menü                                                | Suche nach E<br>Schlagworten                                  |
| M                                                                                  | ichen zurüc                                      | ksetze          | n                                                   |                       |                             |                                              |                                          |                               |                                                                                       | <ul> <li>✓ Foto</li> <li>✓ Dokume</li> <li>✓ Video</li> </ul> |
| Alle anzeigen A B C                                                                | DEFGH                                            | IJ              | KLMNOPQ                                             | RST                   | UVW                         | X Y Z Ergebn                                 | isse anzeigen: 15                        | 30   60   All                 | e                                                                                     | 🗹 Audio                                                       |
| NAME DER KOLLEKTION V                                                              |                                                  |                 |                                                     |                       | ZUGRIFF                     | KOLLEKTIONEN IN                              | DROPDOWN MENÜ /                          |                               | AKTIONEN                                                                              | Nach Datum                                                    |
| Meine Kollektion<br>Gesamt: 1 Kollektion (1 eig                                    | Liesa Bartel<br>ene)                             | 27              | 29 Oktober 18 @ 13:25                               | 0                     | privat                      |                                              |                                          | 13                            | Aktionen V<br>Aktionen<br>Kolektion auswahlen                                         | beliebiges (                                                  |
| Neue Kellektion                                                                    | aratallan                                        |                 |                                                     |                       |                             |                                              |                                          |                               | Hochladen in diese Kollektion                                                         |                                                               |
| Um eine neue Kollektion z                                                          | u erstellen, gebe                                | n Sie           | bitte einen Kurznamen ar                            | n.                    |                             |                                              |                                          |                               | Kachel auf Startseite hinzufügen<br>Zur Kategorie einer Themen-Kollel<br>Log anzeigen | ktion hinzufügen                                              |
| Name der Kollektion                                                                |                                                  |                 | Erstelle                                            | n                     |                             |                                              |                                          |                               |                                                                                       |                                                               |
| Öffentliche Kolle                                                                  | ktionen fi                                       | nder            | n                                                   |                       |                             |                                              |                                          |                               |                                                                                       |                                                               |
|                                                                                    | Kelonen m                                        | idei            | ·                                                   |                       |                             |                                              |                                          |                               |                                                                                       |                                                               |
| Meine K 15                                                                         | Aktuelle Kollekti                                | on: M           | ine Kollektion 🔨 0 Obj                              | ekte                  | 16                          |                                              |                                          |                               | Aktionen                                                                              |                                                               |

Suchen Sie nun unter **"Einfache Suche" (17)** oder auch unter **"Erweiterte Suche" (18)** nach den Bildern, die Sie der Kollektion hinzufügen möchten. Setzen Sie dann bei den gewünschten Ressourcen unter den Suchergebnissen ein **Häkchen (19)**, sodass diese der ausgewählten Kollektion automatisch hinzugefügt werden (in der Leiste sichtbar) **(20)**.

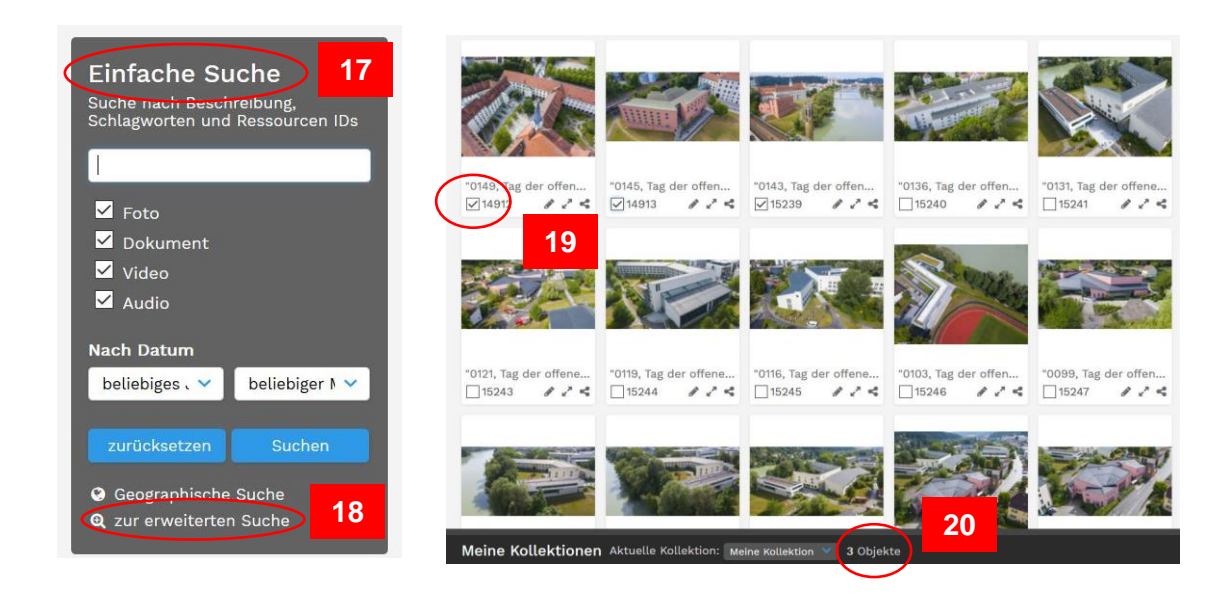

**Hinweis:** Sie haben die Möglichkeiten, die untere Leiste zu vergrößern, um Vorschaubilder, die sich in der jeweiligen Kollektion befinden, zu sehen (21). Klicken Sie dazu auf **"Vorschaubilder einblenden" (22)**. Sollten Sie die Leiste wieder verkleinern wollen, klicken Sie auf **"Vorschaubilder ausblenden" (23)**.

| 7176                | < ☑7179 <                | ≪ 14549 🖋 🖍 <      | ₩4546 🖋 🖍 ≼     |          | Deneniges ( - Denenigei P |
|---------------------|--------------------------|--------------------|-----------------|----------|---------------------------|
| Talasse .           |                          |                    |                 |          | zurücksetzen Suchen       |
|                     | 1                        |                    |                 |          | Geographische Suche       |
| A Stables of        |                          |                    |                 |          | Q zur erweiterten Suche   |
|                     |                          | 1 - Demonstrate -  |                 |          |                           |
| "0020 Tag der offer | "it.30, jpg, Informat    | Juridicum          | Nikolakloster   |          | 22                        |
| ✓16380              | ≪ ⊠5898 ∅ ∡*             | < ☑ 18304 ∅ √ <    | 3 ☑ 18305 🖉 🖉 🥞 |          |                           |
| Meine Kollektic     | nen Aktuelle Kollektion: | Slide-Show V 15 Ob | iekte           | Aktionen | Vorschaubilder einblenden |

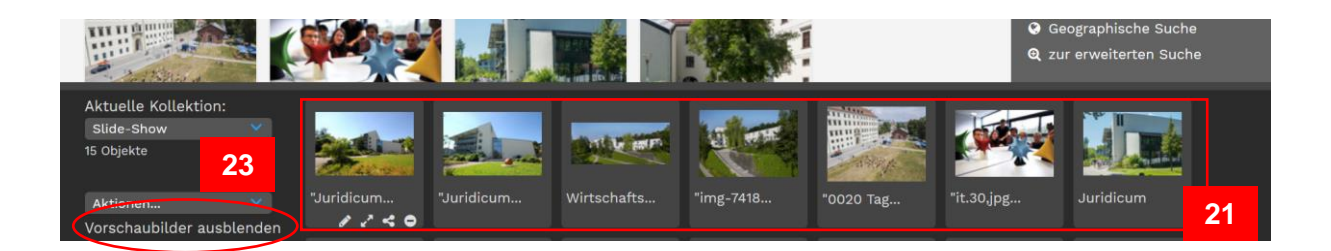

#### 3. Kollektionen bearbeiten

Um eine Kollektion zu bearbeiten, klicken Sie im Fenster "Meine Kollektionen verwalten" auf "**Aktionen**" (24) und dann auf "**Bearbeiten**" (25).

Die Bearbeitungsseite ist genauso wie die Seite aufgebaut, auf der Sie Kollektionen erstellen können (siehe Kapitel 1: Kollektionen erstellen).

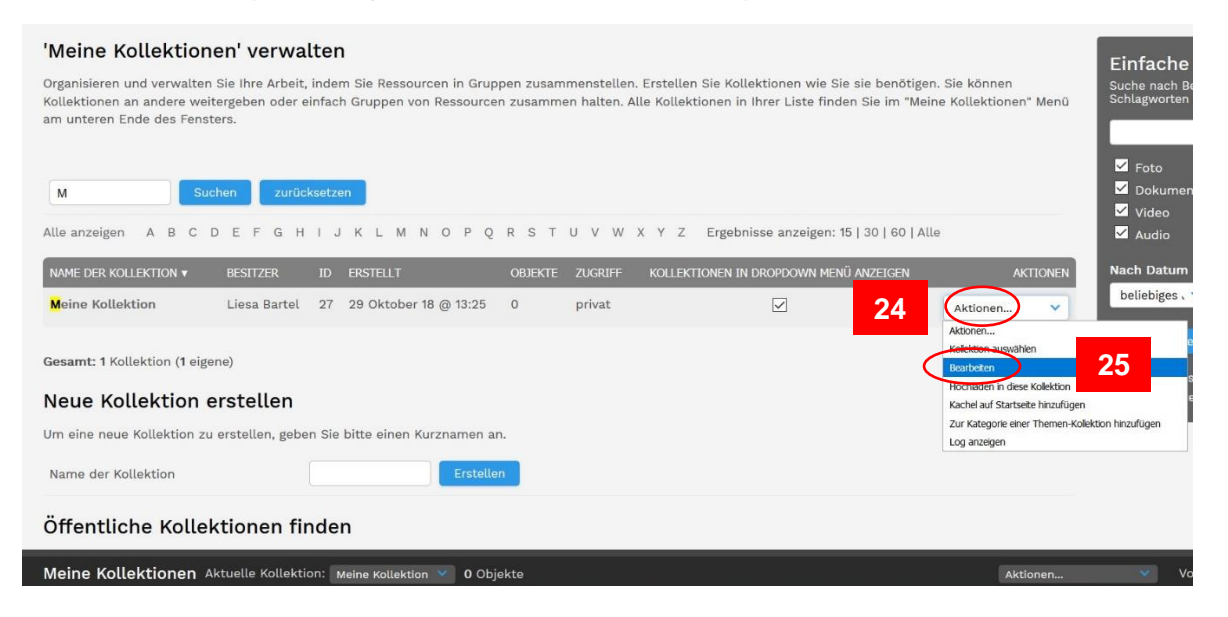

#### 4. Kollektionen weitergeben

Wenn Sie eine Kollektion mit anderen Benutzerinnen und Benutzern teilen oder extern verschicken wollen, können Sie die Kollektion entweder direkt vom System aus per E-Mail verschicken oder eine URL generieren, welche Sie anschließend in eine separate E-Mail einfügen und verschicken können.

Gehen Sie hierzu wieder über die Startseite zu "Meine Kollektionen", um zu dem Fenster "Meine Kollektionen verwalten" zu gelangen. Unter "**Aktionen" (26)** finden Sie in der Auflistung den Punkt "**Weitergeben" (27)**. Klicken Sie hier, um zum nächsten Fenster zu gelangen.

| 'Meine Kollektione                                            | n' verwal                            | ten           |                                                       |                      |                              |                                                                                                 | I                                                                       | Einfach                   |
|---------------------------------------------------------------|--------------------------------------|---------------|-------------------------------------------------------|----------------------|------------------------------|-------------------------------------------------------------------------------------------------|-------------------------------------------------------------------------|---------------------------|
| Organisieren und verwalten S<br>Kollektionen an andere weiter | ie Ihre Arbeit, i<br>rgeben oder eir | ndem<br>nfach | Sie Ressourcen in Grupper<br>Gruppen von Ressourcen z | n zusamme<br>usammen | enstellen. E<br>halten. Alle | rstellen Sie Kollektionen wie Sie sie benötige<br>Rollektionen in Ihrer Liste finden Sie im "Me | n. Sie können<br>ne Kollektionen" Menü                                  | Suche nach<br>Schlagworte |
| am unteren Ende des Fenster                                   | ſS.                                  |               |                                                       |                      |                              |                                                                                                 |                                                                         | campus                    |
|                                                               |                                      |               |                                                       |                      |                              |                                                                                                 |                                                                         | 🗹 Foto                    |
| Suche                                                         | en zurück:                           | setzen        |                                                       |                      |                              |                                                                                                 |                                                                         | 🗹 Dokum                   |
| Alle anzeigen A B C D                                         | EFGH                                 | IJ            | KLMNOPQR                                              | S T U                | v w x                        | Y Z Ergebnisse anzeigen: 15   30   60   Al                                                      | le                                                                      | Video                     |
| NAME DER KOLLEKTION V                                         | BESITZER                             | ID            | ERSTELLT                                              | OBJEKTE              | ZUGRIFF                      | KOLLEKTIONEN IN DROPDOWN MENÜ ANZEIGEN                                                          | AKTIONEN                                                                | Nach Datur                |
| Campus                                                        | Liesa Bartel                         | 180           | 09 März 19 @ 09:58                                    | 10                   | privat                       | <b>⊠</b> 26                                                                                     | Aktionen V                                                              | beliebiges                |
| Gebäude                                                       | Liesa Bartel                         | 177           | 17 Februar 19 @ 21:11                                 | 5                    | privat                       |                                                                                                 | Aktionen<br>Kollektion auswählen                                        | ,                         |
| Meine Kollektion                                              | Liesa Bartel                         | 27            | 29 Oktober 18 @ 13:25                                 | 0                    | privat                       |                                                                                                 | Bearbeiten<br>Hochladen in diese Kollektion                             |                           |
| Neuburger Gesprächskreis                                      | Liesa Bartel                         | 173           | 14 Februar 19 @ 15:05                                 | 22                   | privat                       |                                                                                                 | Kachel auf Startseite hinzufügen<br>Zur Kategorie einer Themen-Kolektio | on hinzufügen             |
| Passau                                                        | Liesa Bartel                         | 172           | 14 Februar 19 @ 13:02                                 | 2                    | privat                       |                                                                                                 | Kontektabaug                                                            | _                         |
| Slide-Show                                                    | Liesa Bartel                         | 34            | 13 Dezember 18 @ 14:03                                | 15                   | privat                       | $\checkmark$                                                                                    | Loschen Z                                                               |                           |
|                                                               |                                      |               |                                                       |                      |                              |                                                                                                 | Alle Ressourcen bearbeiten                                              |                           |
| Gesamt: 6 Kollektionen (6 eig                                 | gene)                                |               |                                                       |                      |                              |                                                                                                 | Ale Ressourcen dieser Kollektion löso                                   | then                      |
| Neue Kollektion er                                            | stellen                              |               |                                                       |                      |                              |                                                                                                 | Kollektionsvorschau bearbeiten                                          |                           |
| Meine Kollektionen Akt                                        | uelle Kollektio                      | n: Ca         | mpus 💙 10 Objek                                       | te                   |                              |                                                                                                 | Verbrauchter Speicherplatz<br>Metadaten exportieren (CSV-Format         | t) ,                      |

In dem Fenster "Kollektion weitergeben" können Sie nun auswählen, ob Sie die **Kollektion als E-Mail senden (28)** oder eine **URL generieren (29)** möchten.

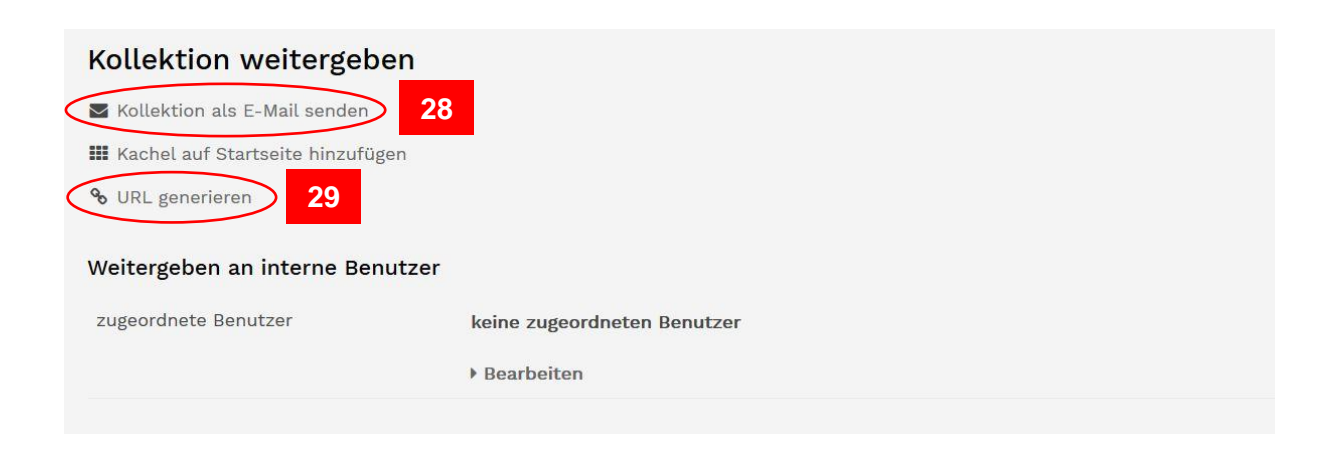

#### 4.1 Kollektion als E-Mail senden:

Hier können Sie eine **Nachricht (30)** für die Empfängerin oder den Empfänger verfassen und die entsprechende **E-Mail-Adresse** eintragen **(31)**. Sie können die E-Mail auch an mehrere Empfänger gleichzeitig schicken. Klicken Sie dazu einfach auf das "+"-Zeichen **(32)**, nachdem Sie eine E-Mail-Adresse eingegeben haben und fügen Sie weitere E-Mail-Adressen hinzu.

Weiterhin können Sie festlegen, welche **Zugriffsrechte (33)** die Empfängerin oder der Empfänger erhalten soll.

| Kollektion als E-Mail sen                                                          | den                                                                                                    |
|------------------------------------------------------------------------------------|----------------------------------------------------------------------------------------------------|
| Bitte füllen Sie das untenstehende Form<br>Kollektion erhalten und können dann die | nular aus, um die Kollektion per E-Mail weiterzugeben. Der/die Benutzer werden statt eines Dateianhangs einen Link zu dieser<br>e passenden Ressourcen auswählen und herunterladen. |
| Name der Kollektion                                                                | Campus                                                                                                    |
| Nachricht                                                                          | 30                                                                                                    |
| E-Mail an Benutzer 31                                                              | (Bitte Anfangsbuchstaben vom Benu + 32                                                                                                    |
| Offenen Zugriff für ausgewählte<br>Benutzer gewähren?                              | 33                                                                                                    |

Benutzerin oder Benutzer ohne Login zur Medien-Datenbank:

Wenn Sie eine Kollektion an Benutzerinnen bzw. Benutzer ohne Login weitergeben wollen, wählen Sie bitte per Drop-Down weitere Rechte aus:

Wählen Sie die **Zugriffsrechte (34)** für die Benutzerinnen bzw. Benutzer, an die Sie die E-Mail senden.

Wählen Sie, falls gewünscht, ein Ablaufdatum (35).

Wählen Sie die Art von **Benutzergruppe**, an die Sie die Kollektion verschicken möchten **(36)**.

Vergeben Sie, falls gewünscht, ein Passwort (37).

Fordern Sie, falls gewünscht, eine Rückmeldung (38) per E-Mail an.

Wählen Sie, ob die E-Mail von Ihrer eigenen E-Mail-Adresse oder von der **System-**Adresse gesendet werden soll (39).

Klicken Sie auf "Kollektion als E-Mail senden" (40), um den Vorgang abzuschließen.

| Wenn Sie die Ressourcen per E-Mail an<br>Benutzer ohne Login weitergeben<br>wollen, wählen Sie bitte die<br>Zugriffsrechte aus, die Sie für diese<br>Ressourcen gewähren wollen. | Offen                        | v        | 34 |  |
|----------------------------------------------------------------------------------------------------|------------------------------|----------|----|--|
| Wenn Sie die Ressourcen per E-Mail an<br>Benutzer ohne Login weitergeben<br>wollen, geben Sie bitte ein Ablaufdatum<br>für den Link ein.                                         | Niemals                      | <b>v</b> | 35 |  |
| Wenn Sie die Ressourcen per E-Mail an<br>Benutzer ohne Login weitergeben<br>wollen, wählen Sie bitte die<br>Benutzergruppe aus, der Sie den Zugang<br>gewähren möchten           | Administratoren              | v        | 36 |  |
| Vergeben Sie ein Passwort (optional)                                                                                                    |                              |          | 37 |  |
| Rückmeldung anfordern<br>(Sie erhalten die Antwort per E-Mail)                                                                                                    | □ 38                         |          |    |  |
| E-Mail senden von liesa.Bartel@uni-<br>passau.de. Haken entfernen, um die<br>E-Mail von der System-Adresse zu<br>senden: resourcespace@asset.uni-<br>passau.de                   | ☑ 39                         |          |    |  |
|                                                                                                    | Kollektion als E-Mail senden | 40       |    |  |

## 4.2 URL generieren:

Wählen Sie aus, ob Sie den **Zugriff (41)** offen oder eingeschränkt gewährleisten möchten.

Entscheiden Sie, ob Sie ein **Ablaufdatum (42)** vergeben möchten oder ob der Zugang ohne zeitliche Beschränkung gewährleistet werden soll.

Wählen Sie die Art von **Benutzergruppe** aus, an die Sie die Kollektion verschicken möchten (43).

Vergeben Sie, falls gewünscht, ein Passwort (44).

Klicken Sie auf "Externe URL generieren" (45).

Anschließend öffnet sich ein neues Fenster, in dem Ihnen die URL zur Verfügung gestellt wird. Kopieren Sie den Link (46) und fügen Sie ihn beliebig in eine oder mehrere Ihrer E-Mails ein.

| Kollektion weitergeben                                                        |                                                                     |                               |                                      |        |
|-------------------------------------------------------------------------------|---------------------------------------------------------------------|-------------------------------|--------------------------------------|--------|
| ☑ Kollektion als E-Mail senden                                                |                                                                     |                               |                                      |        |
| 🇰 Kachel auf Startseite hinzufügen                                            |                                                                     |                               |                                      |        |
| 🗞 URL generieren                                                              |                                                                     |                               |                                      |        |
| Um eine URL für Benutzer ohne Login zu                                        | generieren, wählen Sie bitte die Zugriffs                           | rechte aus, die Sie für diese | Ressourcen gewähren wollen.          |        |
| Zugriff                                                                       | Offen                                                               | ~                             | 41                                   |        |
| Läuft ab                                                                      | Niemals                                                             | ×                             | 42                                   |        |
| Wählen Sie die Benutzergruppe aus,<br>deren Rechte Sie zuteilen wollen        | Administratoren                                                     | ~                             | 43                                   |        |
| Vergeben Sie ein Passwort (optional)                                          | •••••                                                               |                               | 44                                   |        |
|                                                                               | Externe URL generieren                                              | 45                            |                                      |        |
| Kollektion weitergeben                                                        |                                                                     |                               |                                      |        |
| 🖌 Kollektion als E-Mail senden                                                |                                                                     |                               |                                      |        |
| 🇱 Kachel auf Startseite hinzufügen                                            |                                                                     |                               |                                      |        |
| % URL generieren                                                              |                                                                     |                               |                                      |        |
| Die folgende URL funktioniert ohne Log<br>Sicherheitsgründen nicht mehr und m | in. Bitte beachten Sie: Wenn neue Ress<br>uss neu generiert werden. | ourcen zur Kollektion hinzu   | gefügt werden, funktioniert diese UI | ≀L aus |
| https://asset.uni-passau.de/resources                                         | pace/?c=177&k=8998001ee9                                            | 16 <b>-</b>                   |                                      |        |
| Weitergeben an interne Benutze                                                |                                                                     |                               |                                      |        |
| zugeordnete Benutzer                                                          | keine zugeordneten Benutzer                                         |                               |                                      |        |
|                                                                               | ▶ Bearbeiten                                                        |                               |                                      |        |
|                                                                               |                                                                     |                               |                                      |        |

# Ansprechpersonen

kommunikation@uni-passau.de